# Corppass for GST-Registered Businesses Guide

# (For UEN-Local Companies)

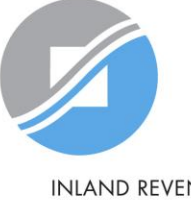

INLAND REVENUE AUTHORITY OF SINGAPORE

Last Updated: 12 Apr 2021

# Overview

Click on the Slide No. below to be redirected accordingly.

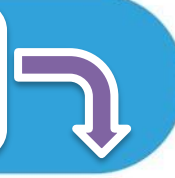

| Section | Content                                                                                          | Slide<br>No. |
|---------|--------------------------------------------------------------------------------------------------|--------------|
| A       | Identify your Corppass Role – Registered Officer (RO), Corppass<br>Admin (CPA) and Corppass User | 2            |
| В       | 3 Steps to set up CorpPass (for Corppass Admins)                                                 | <u>4</u>     |
|         | Step 1: Register for a Corppass Admin Account                                                    | <u>5</u>     |
|         | Step 2: Corppass Admin creates User Accounts                                                     | <u>17</u>    |
|         | Step 3: Select and Assign IRAS e-Services to Users                                               | <u>36</u>    |
| С       | Activate Corppass User Accounts                                                                  | <u>46</u>    |
| D       | Authorise Third Party Entities to Act for your Entity                                            | <u>57</u>    |
| E       | Need More Information on Corppass?                                                               | <u>66</u>    |

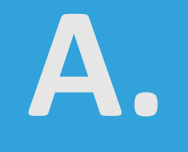

### **Identify your Corppass Role**

### Registered Officer (RO), Corppass Admin (CPA) and Corppass User

# Identify your Corppass Role

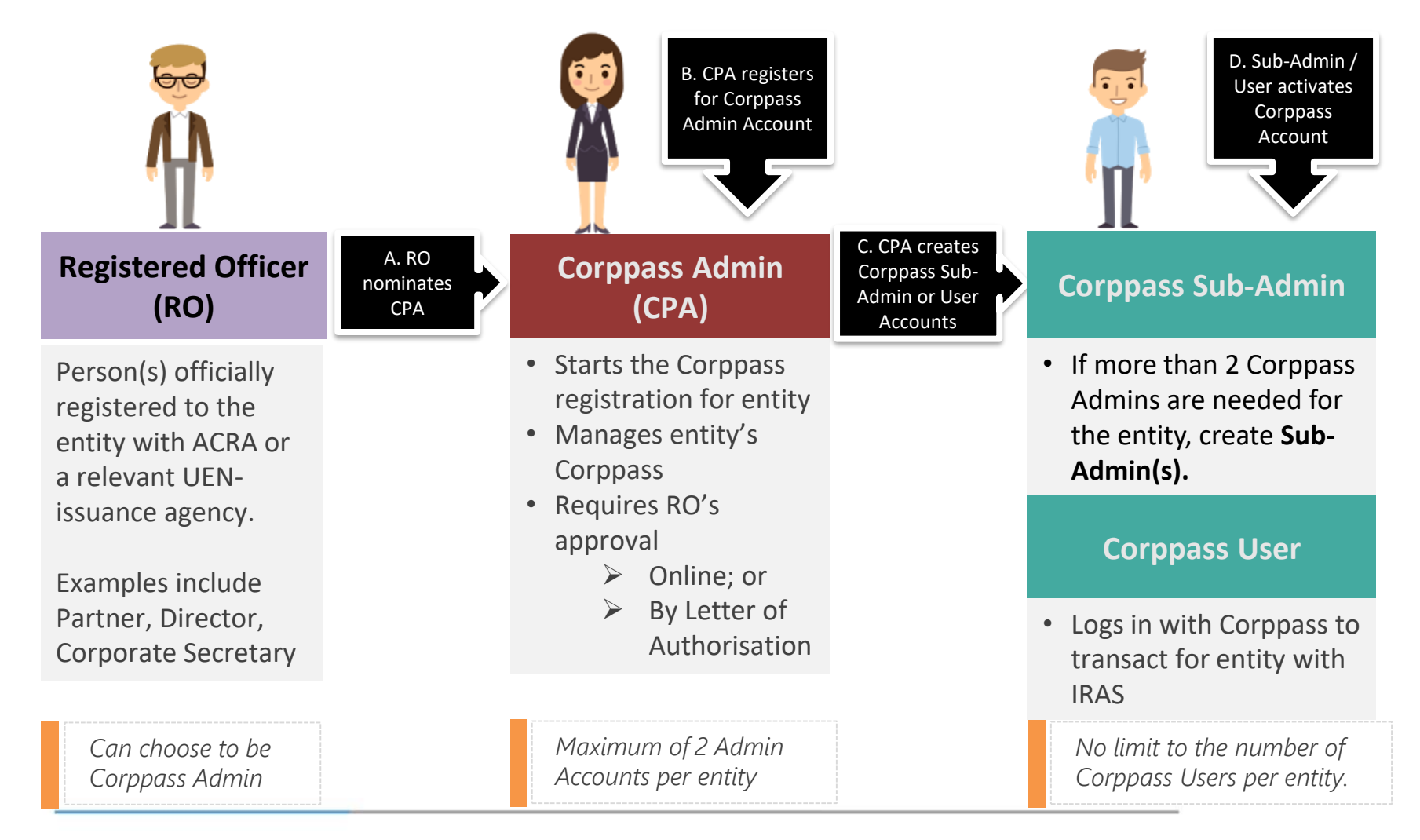

# B. 3 Steps to Set Up Corppass

For Corppass Admins

### STEP 1: Register for Corppass Admin Account

### Important Information to Have On-Hand

Before you start Step 1, ensure that you have the following information:

- Entity's UEN
- Last 5 digits of your RO's identity number and your RO's email address

### OR

Completed Letter of Authorisation (<u>www.corppass.gov.sg</u>> Help> User Guides> A. Registration and Approval> Letter of Authorisation) and RO's identity document<sup>1</sup>

• NRIC / FIN / Foreign ID No. and email address of Users

<sup>1</sup> If the RO is unavailable to approve the new appointment of the Corppass Administrator, an alternate approver (i.e. key executive officer) of the entity can approve the new appointment of the Corppass Administrator. Please submit the alternate approver's identity document along with the completed Letter of Authorisation.

- Go to www.corppass.gov.sg.
- Select 'Register as a Corppass Admin'.

 Home
 About Us
 Services
 Help
 Log in with Singpass ▲

 Welcome to Corppass
 Weight and the services
 Corppass is the only login method for online corporate transactions with more than 200 government digital services.
 Sign up now to prevent any disruption to your business transactions. Find out more.

Register as a Corppass Admin

### Get started with Corppass by your role

I am the Registered Officer

I am the Admin

l am a User 🕨 Q

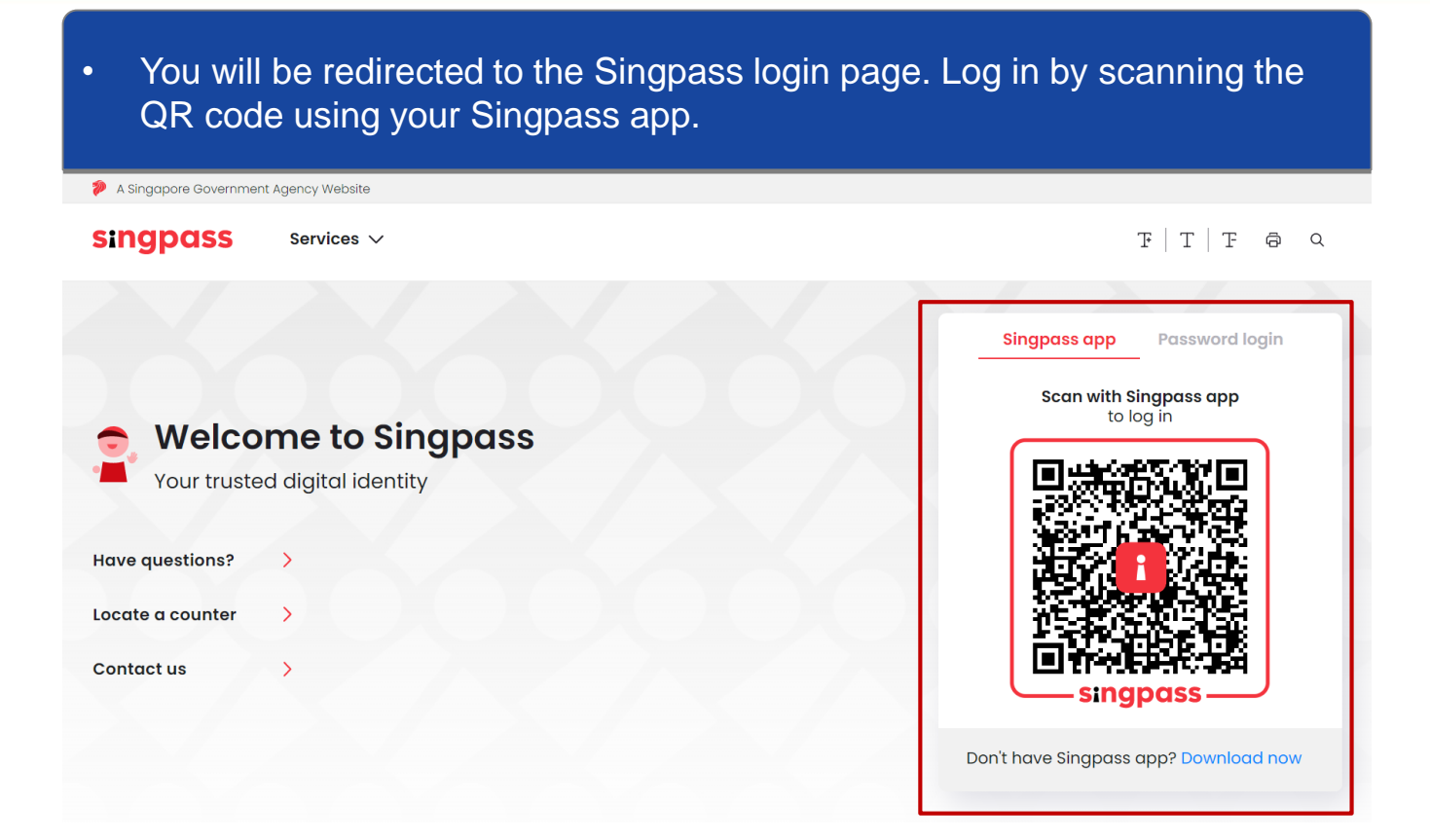

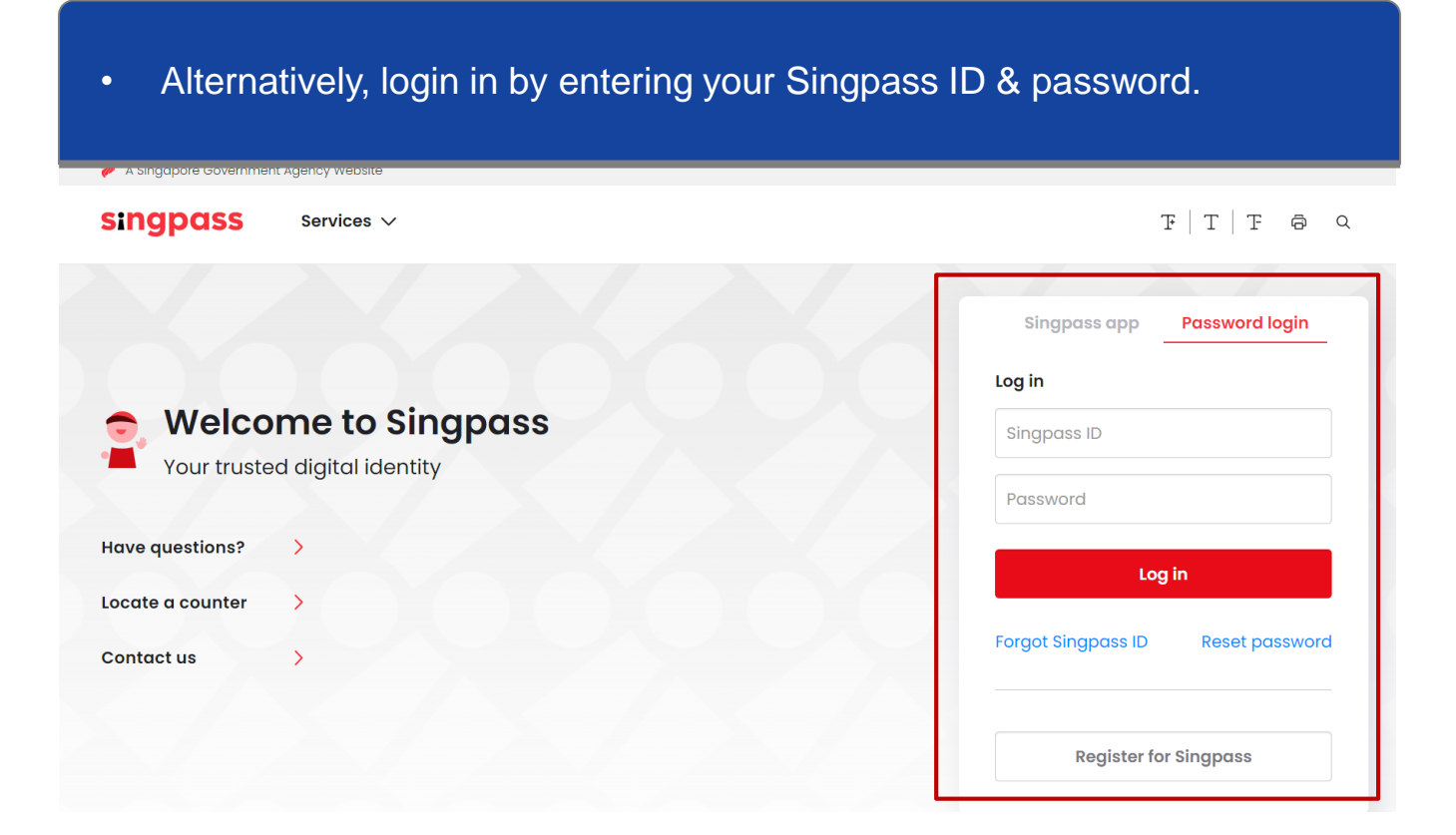

• Enter the UEN of the entity for which you are registering to be a Corppass Admin.

| Home                    | About Us         | Services    | Help | Login 👗 |  |
|-------------------------|------------------|-------------|------|---------|--|
| Home                    | Register Adr     | min Account |      |         |  |
| Regis                   | ter Admii        | n Accoun    | it   |         |  |
| 1 •<br>Enter<br>Details | Review<br>& Subr |             |      |         |  |

Ensure that you are the appointed Corppass Admin for your Entity. This form will take about 5 minutes to complete.

| Enter | Entity Detail                 |                                            |  |
|-------|-------------------------------|--------------------------------------------|--|
|       | Unique Entity Number (UEN)*() |                                            |  |
|       |                               | Example: 12345678X, 201612345X, T16PQ1234X |  |
| Enter | Your Contact Details          |                                            |  |
|       | Full Name                     | PHANG GABRIEL                              |  |
|       |                               |                                            |  |

• Enter your email address and mobile number.

#### Enter Your Contact Details

| Full Name      | PHANG GABRIEL |
|----------------|---------------|
| Email*()       |               |
|                | abc@abc.com   |
| Confirm Email* |               |
| Mobile No.     |               |
|                |               |

#### Request e-Service Access 0

I would like to access all **e-Services** available on Corppass with my Admin Account.

Note: The 'Access to All e-Services' option is NOT applicable to selected e-Services such as **CPF e-Submission** and **SSG-WSG E-Services** (see **full listing**), as they require additional details to be set up on Corppass. To gain access, select and manually assign them to your Corppass account.

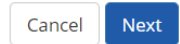

- If you are not the Registered Officer for the entity, you will need an approval from the Registered Officer.
- Your Registered Officer can provide online approval (Option A), or sign a 'Letter of Authorisation' (Option B), which needs to be uploaded.

| Request Registered Officer (RO) Auth                                                                                                    | Option A                                                                                                    |                             |
|----------------------------------------------------------------------------------------------------|----------------------------------------------------------------------------------------------------|-----------------------------|
| Request Online Approval by Registered Offic                                                                                                    | er OR                                                                                                    |                             |
| OUpload Letter of Authorisation and RO's Ider                                                                                                    | tity Document (Click here to download letter template.)                                                                                                    |                             |
| Registered Officer's Identity No.<br>Last 5 Characters*()                                                                                                    | e.g 4567D of S1234567D                                                                                                    | Ū                           |
| Registered Officer's Email <b>*</b> ⊘                                                                                                    | abc@abc.com                                                                                                    |                             |
| Add another Registered Officer                                                                                                    |                                                                                                    |                             |
| Request e-Service Access 0                                                                                                    |                                                                                                    |                             |
| ✓ I would like to access all <b>e-Services</b> availab<br>Note: The 'Access to All e-Services' option is<br><b>full listing</b> ), as they require additional detai<br>account. | le on Corppass with my Admin Account.<br>NOT applicable to selected e-Services such as CPF e-Submission and SSG-WSG E-Servi<br>Is to be set up on Corppass. To gain access, select and manually assign them to your C | <b>ces</b> (see<br>iorppass |
|                                                                                                    | Cancel Next                                                                                                    |                             |

**Note:** This step is only applicable for individuals who are <u>NOT</u> Registered Officers of the UEN and who are registering for a Corppass Admin account.

• You can choose to be granted access to all current and future e-Services for your Corppass Admin account. By selecting this check box, you will be able to access all Government e-Services, including GST filing as an Approver and GST Payment.

| Request Registered Officer (RO) Author                                                                                                    | risation 🕖                                                  |          |  |  |  |  |  |  |
|----------------------------------------------------------------------------------------------------|-------------------------------------------------------------|----------|--|--|--|--|--|--|
| Select one of the two options.                                                                                                    |                                                             |          |  |  |  |  |  |  |
| Request Online Approval by Registered Officer                                                                                                    | OR                                                          |          |  |  |  |  |  |  |
| OUpload Letter of Authorisation and RO's Identity                                                                                                    | y Document (Click <b>here</b> to download letter template.) |          |  |  |  |  |  |  |
| Registered Officer's Identity No.<br>Last 5 Characters <b>*</b>                                                                                                    | e.g 4567D of S1234567D                                      | <b>D</b> |  |  |  |  |  |  |
| Registered Officer's Email*                                                                                                    | abc@abc.com                                                 |          |  |  |  |  |  |  |
| <ul> <li>Add another Registered Officer</li> <li>Request e-Service Access ②</li> <li>I would like to access all e-Services available on Corppass with my Admin Account.</li> <li>Note: The 'Access to All e-Services' option is NOT applicable to selected e-Services such as CPF e-Submission and SSG-WSG E-Services (see full listing), as they require additional details to be set up on Corppass. To gain access, select and manually assign them to your Corppass account.</li> </ul> |                                                             |          |  |  |  |  |  |  |

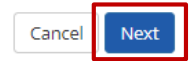

# Review your registration details before submitting. Mome About Us Services Help

Home / Register Admin Account

#### **Register Admin Account**

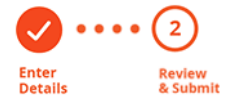

Review the following information. To amend your information after submission, you must submit a new registration.

#### Entity Detail

| Unique Entity Number (UEN) | 79039907E            |
|----------------------------|----------------------|
| Admin Contact Details      |                      |
| Full Name                  | PHANG GABRIEL        |
| Email                      | PHANGGABRIEL@abc.com |
| Mobile No.                 | 987654321            |
|                            |                      |

Account Details

• Read and agree to the 'Terms and Conditions', then click 'Submit'.

| ·                                                      |                                                 |
|--------------------------------------------------------|-------------------------------------------------|
| Email                                                  | PHANGGABRIEL@abc.com                            |
| Mobile No.                                             | 987654321                                       |
| Registered Officer Authorization                       |                                                 |
| Method of Approval                                     | Request online approval from Registered Officer |
| Registered Officer's Identity No.<br>Last 5 Characters | 7232B                                           |
| Registered Officer's Email                             | abc@abc.com                                     |
| e-Service Access                                       |                                                 |
| I would like to access all e-Services availab          | le on CorpPass with my Admin Account.           |

I have read and given my consent to the <u>Terms and Conditions</u>.

Back Submit

• A confirmation message will indicate that your registration has been submitted.

| Home   | About Us     | Services   | Help | Login 🚢 |  |
|--------|--------------|------------|------|---------|--|
| Home / | Register Adm | in Account |      |         |  |

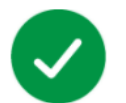

### Your registration for a Corppass Administrator Account has been submitted.

An email to request for approval has been sent to your entity's Registered Officer.

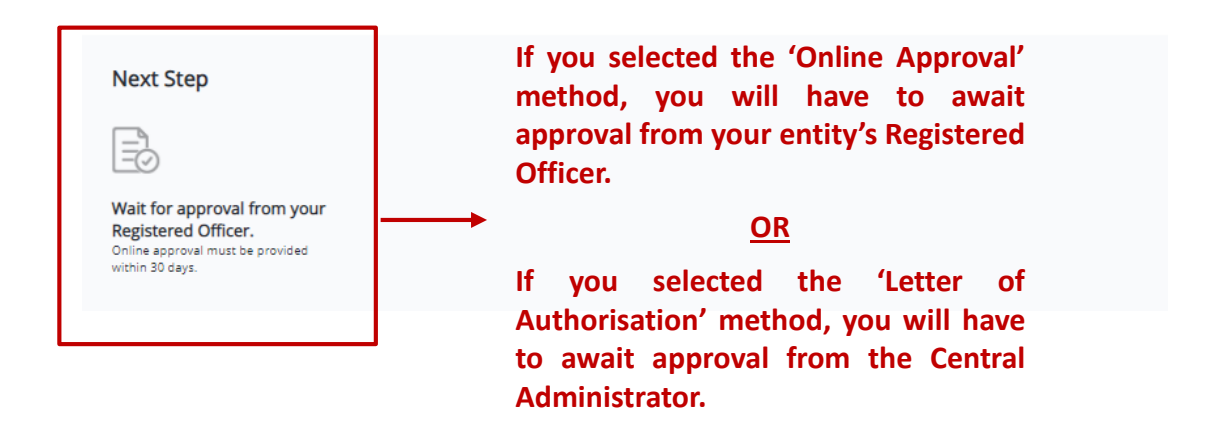

**Note:** After your Corppass Admin account has been approved, you will receive an email on the next steps. Follow the instructions in that email.

### STEP 2: Create Corppass User Account

- Go to www.corppass.gov.sg.
- Select 'Log in with Singpass'.

 Home
 About Us
 Services
 Help
 Log in with Singpass I
 Q

 Home
 Oppose
 Compared by Compared by

### Get started with Corppass by your role

I am the Registered Officer

I am the Admin

l am a User 🖡

• You will be redirected to the Singpass login page. Log in by scanning the QR code using your Singpass app.

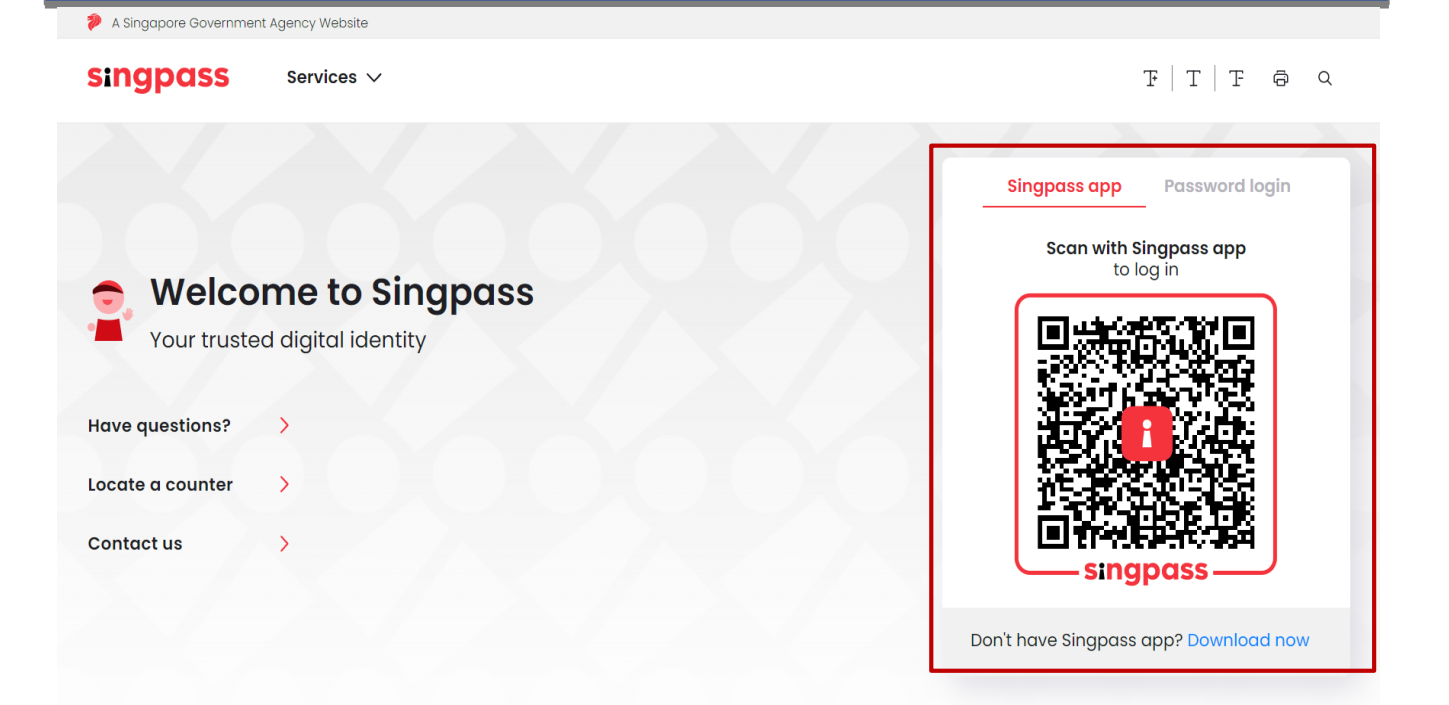

### • Alternatively, login in by entering your Singpass ID & password.

| ingpass        | Services 🗸         | F T F @ C                         |
|----------------|--------------------|-----------------------------------|
|                |                    | Singpass app Password login       |
|                |                    | Log in                            |
| 👌 Welco        | me to Singpass     | Singpass ID                       |
| Your truste    | d digital identity | Password                          |
| ive questions? | >                  |                                   |
| cate a counter | >                  |                                   |
| ontact us      | >                  | Forgot Singpass ID Reset password |
|                |                    | Register for Singpass             |

• If you are authorised to act on behalf of more than 1 entity, select the entity for which you wish to act on behalf.

 M91425521H
 M30062017A
 C20001187B

 Entity 1
 M30062017A
 C20001187B

 Entity 2
 Entity 3

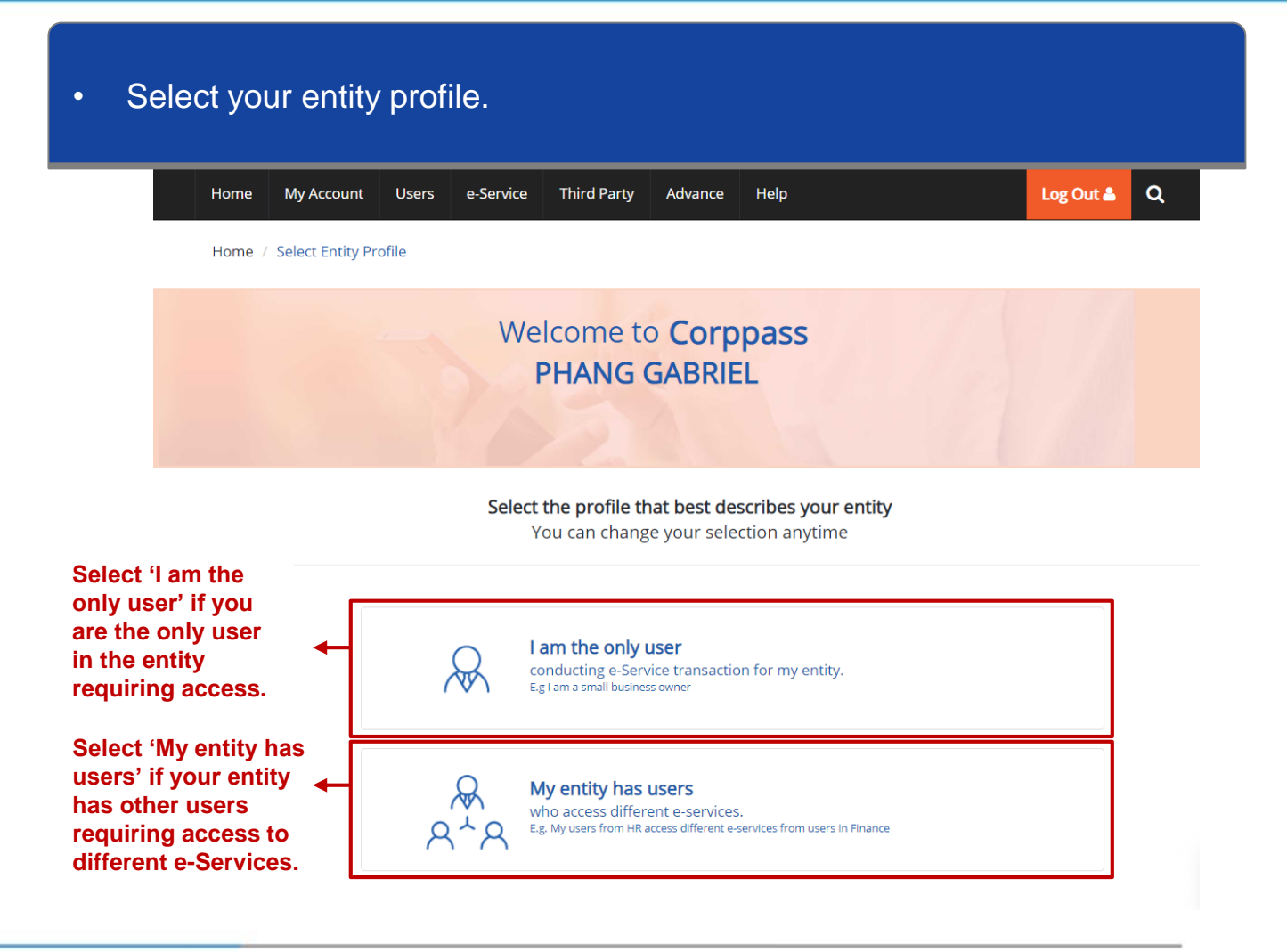

• If you select 'My entity has users' in the previous step, you can create new user accounts by clicking 'Create User Accounts'.

| Home | My Account | Users     | e-Service              | Third Party      | Advance           | Help                                                          |                        | Log Out 👗  | ۹           |
|------|------------|-----------|------------------------|------------------|-------------------|---------------------------------------------------------------|------------------------|------------|-------------|
|      |            |           | "                      | Welcom<br>PHAN   | e to Co<br>IG GAB | rppass<br>RIEL                                                |                        |            |             |
|      | 🥏 53 m     | nore digi | tal services           | have been m      | ade availab       | le on Corppass over the                                       | last 90 day            | ′S.        |             |
|      |            |           | User Accoun            | e-Service Ad     | ccess Third F     | Party Third Party (Clients)                                   |                        |            |             |
|      |            |           | <b>Creat</b><br>Add ac | te User Accounts | 5                 | Manage User Account<br>View and edit your entity's user accou | <b>S</b><br>nt details | Change Ent | ity Profile |

### Arrive at 'Create User Accounts' page.

#### **Create User Accounts**

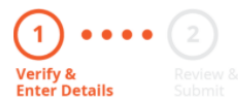

Enter user details in the table below to create Corppass Accounts. The Full Name of users who are Singpass holders will be auto-populated after submission.

By default, Sub-Admin accounts created can assign any of the entity's e-Services to users and authorise Third Party Entities. To restrict the account, go to Advance > Add Assignment Profile.

- The 'Access to All e-Services' option is NOT applicable to selected e-Services such as CPF e-Submission and SSG-WSG E-Services (see full listing), as they require additional details to be set up on Corppass. For access, select and manually assign them to your Corppass account.
- Additional checks may also be conducted by selected e-Services, such as MOM EPOL/WPOL and HDB e-Services (see full listing), after logging into their websites. Contact these agencies for more information.

|   | Source<br>Agency | 1    | Full Name*                 | Ø    | ldentity<br>Type <b>*</b> |   | NRIC / FIN<br>/ Foreign ID<br>No.* | 0 | Countr<br>Region<br>of<br>Issuan | y /<br>ˈ | Email<br>Address* | Account<br>Type* | Ø | Access ()<br>to All<br>e-Services |
|---|------------------|------|----------------------------|------|---------------------------|---|------------------------------------|---|----------------------------------|----------|-------------------|------------------|---|-----------------------------------|
| Û | -                |      | WILL BE AU                 | JTO- | NRIC                      | ~ |                                    |   | SG                               | ~        |                   | User             | ~ |                                   |
|   |                  |      | As per Identi<br>Documents | ty   |                           |   |                                    |   |                                  |          | abc@abc.com       |                  |   |                                   |
| Ð | Add new          | usei |                            |      |                           |   |                                    |   |                                  |          |                   |                  |   |                                   |

Select the Identity Type of the user you wish to create.

#### **Create User Accounts**

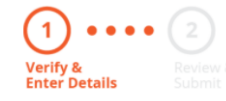

Enter user details in the table below to create Corppass Accounts. The Full Name of users who are Singpass holders will be auto-populated after submission.

By default, Sub-Admin accounts created can assign any of the entity's e-Services to users and authorise Third Party Entities. To restrict the account, go to Advance > Add Assignment Profile.

- The 'Access to All e-Services' option is NOT applicable to selected e-Services such as CPF e-Submission and SSG-WSG E-Services (see full listing), as they require additional details to be set up on Corppass. For access, select and manually assign them to your Corppass account.
- Additional checks may also be conducted by selected e-Services, such as MOM EPOL/WPOL and HDB e-Services (see full listing), after logging into their websites. Contact these agencies for more information.

| Source 🕡<br>Agency | Full Name* 🕡                                  | ldentity<br>Type <b>*</b>           | NRIC / FIN<br>/ Foreign ID<br>No.* | 1                   | Country /<br>Region<br>of<br>Issuance | Email<br>Address <b>*</b> | Account<br>Type <b>*</b>     | 0              | Access (i)<br>to All<br>e-Services |                |
|--------------------|-----------------------------------------------|-------------------------------------|------------------------------------|---------------------|---------------------------------------|---------------------------|------------------------------|----------------|------------------------------------|----------------|
| <b>.</b> -         | WILL BE AUTO-<br>As per Identity<br>Documents | NRIC V<br>NRIC<br>Foreign ID<br>FIN |                                    | lf y<br>Ful<br>will | ou choo<br>I Name                     | ose NRIC<br>and Cour      | / FIN as the<br>htry / Regio | lden<br>n of l | tity Type,<br>ssuance f            | , the<br>field |
| Add new user       |                                               |                                     | Ca                                 | ncel                | Next                                  | o populat                 |                              |                |                                    |                |

 If you choose to create an NRIC/FIN user account, fill in the NRIC/FIN No. and corporate email address of the user.

#### **Create User Accounts**

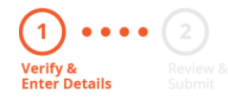

Enter user details in the table below to create Corppass Accounts. The Full Name of users who are Singpass holders will be auto-populated after submission.

By default, Sub-Admin accounts created can assign any of the entity's e-Services to users and authorise Third Party Entities. To restrict the account, go to Advance > Add Assignment Profile.

- The 'Access to All e-Services' option is NOT applicable to selected e-Services such as CPF e-Submission and SSG-WSG E-Services (see full listing), as they require additional details to be set up on Corppass. For access, select and manually assign them to your Corppass account.
- Additional checks may also be conducted by selected e-Services, such as MOM EPOL/WPOL and HDB e-Services (see full listing), after logging into their websites. Contact these agencies for more information.

| Source (<br>Agency | ) Full Name* 🕧               | ldentity<br>Type <b>*</b> |   | NRIC / FIN<br>/ Foreign ID<br>No.* | 1   | Country /<br>Region<br>of<br>Issuance* | Email<br>Address* | A<br>T | ccount<br>ype <b>*</b> | Ø                | Access ⑦<br>to All<br>e-Services |              |
|--------------------|------------------------------|---------------------------|---|------------------------------------|-----|----------------------------------------|-------------------|--------|------------------------|------------------|----------------------------------|--------------|
| <b>Ü</b> -         | WILL BE AUTO-                | NRIC                      | ~ |                                    |     | SG 🗸                                   |                   |        | User                   | ~                | •                                |              |
|                    | As per Identity<br>Documents |                           |   |                                    |     |                                        | abc@abc.com       |        | An                     | email            | will be s                        | ent to the   |
| 🕀 Add new us       | er                           |                           |   |                                    |     |                                        |                   |        | use<br>Co              | er to a<br>rppas | ctivate hi<br>s accoun           | is/her<br>t. |
|                    |                              |                           |   | Can                                | cel | Next                                   |                   |        |                        |                  |                                  |              |

 If you choose to create a Foreign ID user account, fill in the user's Full Name, Foreign ID No., country of ID issuance per his/her identity document and corporate email address.

#### Create User Accounts

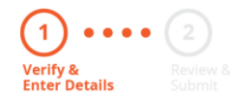

Enter user details in the table below to create Corppass Accounts. The Full Name of users who are Singpass holders will be auto-populated after submission.

By default, Sub-Admin accounts created can assign any of the entity's e-Services to users and authorise Third Party Entities. To restrict the account, go to Advance > Add Assignment Profile.

- The 'Access to All e-Services' option is NOT applicable to selected e-Services such as CPF e-Submission and SSG-WSG E-Services (see full listing), as they require additional details to be set up on Corppass. For access, select and manually assign them to your Corppass account.
- Additional checks may also be conducted by selected e-Services, such as MOM EPOL/WPOL and HDB e-Services (see full listing), after logging into their websites. Contact these agencies for more information.

| Source (<br>Agency | Full Name*                  | ٢ | ldentity<br>Type <b>*</b> |   | NRIC / FIN<br>/ Foreign ID<br>No. <b>•</b> | 0    | Country /<br>Region<br>of<br>Issuance | Email<br>Address* |   | Account<br>Type <b>=</b>             | 0       | Access ⑦<br>to All<br>e-Services |           |
|--------------------|-----------------------------|---|---------------------------|---|--------------------------------------------|------|---------------------------------------|-------------------|---|--------------------------------------|---------|----------------------------------|-----------|
| <b>1</b> -         |                             |   | Foreig                    | ~ |                                            |      | ~                                     |                   |   | User                                 | ~       |                                  |           |
|                    | As per Identit<br>Documents | у |                           | - |                                            |      |                                       | abc@abc.com       | Γ | An                                   | email   | will be se                       | ent to ti |
| 🕀 Add new us       | ser                         |   |                           |   |                                            |      |                                       |                   | L | <ul> <li>use</li> <li>Cor</li> </ul> | r to ac | ctivate his<br>account           | s/her     |
|                    |                             |   |                           |   | Ca                                         | ncel | Next                                  |                   |   |                                      |         |                                  |           |

• Corppass Admin can create Sub-Admin, Enquiry User and User accounts. Select the appropriate account type for each user.

#### Create User Accounts

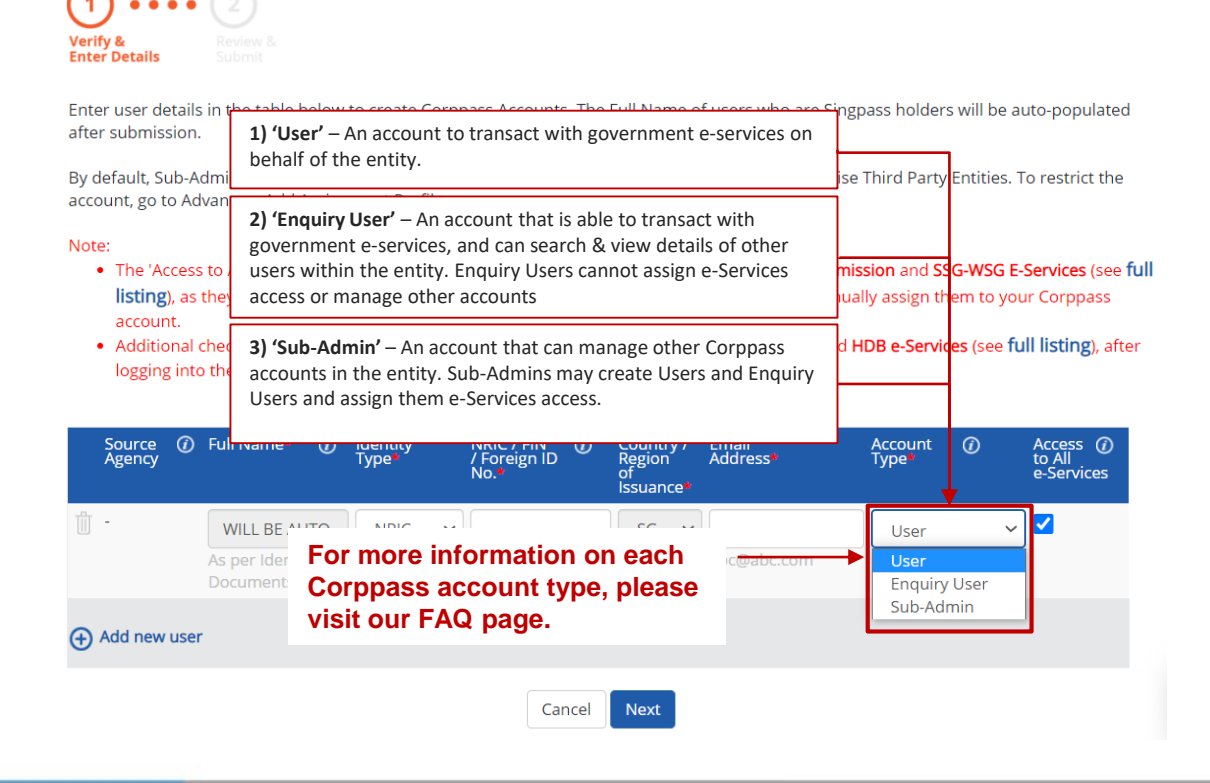

 Corppass Sub-Admins can only create Enquiry User and User accounts. Select the appropriate account type for each user.

#### **Create User Accounts**

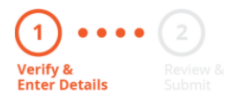

Enter user details in the table below to create Corppass Accounts. The Full Name of users who are Singpass holders will be auto-populated after submission.

By default, Sub-Admin accounts created can assign any of the entity's e-Services to users and authorise Third Party Entities. To restrict the account, go to Advance > Add Assignment Profile.

- The 'Access to All e-Services' option is NOT applicable to selected e-Services such as CPF e-Submission and SSG-WSG E-Services (see full listing), as they require additional details to be set up on Corppass. For access, select and manually assign them to your Corppass account.
- Additional checks may also be conducted by selected e-Services, such as MOM EPOL/WPOL and HDB e-Services (see full listing), after logging into their websites. Contact these agencies for more information.

| Source 🕜<br>Agency | Full Name* 🕧                 | Identity<br>Type <b>*</b> | NRIC / FIN ()<br>/ Foreign ID<br>No.* | Country /<br>Region<br>of<br>Issuance• | Email<br>Address* | Account ⑦<br>Type    | Access ⑦<br>to All<br>e-Services |
|--------------------|------------------------------|---------------------------|---------------------------------------|----------------------------------------|-------------------|----------------------|----------------------------------|
| <u> </u>           | WILL BE AUTO-                | NRIC 🗸                    |                                       | SG 🗸                                   |                   | User 🗸               |                                  |
|                    | As per Identity<br>Documents |                           |                                       |                                        | abc@abc.com       | User<br>Enquiry User |                                  |
| Add new use        | er -                         |                           |                                       |                                        |                   |                      |                                  |
|                    |                              |                           | Cancel                                | Next                                   |                   |                      |                                  |

 Indicate if you wish to assign access to all e-Services on Corppass to the user. If unchecked, e-Service(s) will need to be assigned individually.

#### **Create User Accounts**

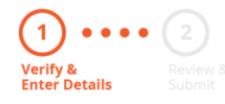

Enter user details in the table below to create Corppass Accounts. The Full Name of users who are Singpass holders will be auto-populated after submission.

By default, Sub-Admin accounts created can assign any of the entity's e-Services to users and authorise Third Party Entities. To restrict the account, go to Advance > Add Assignment Profile.

- The 'Access to All e-Services' option is NOT applicable to selected e-Services such as CPF e-Submission and SSG-WSG E-Services (see full listing), as they require additional details to be set up on Corppass. For access, select and manually assign them to your Corppass account.
- Additional checks may also be conducted by selected e-Services, such as MOM EPOL/WPOL and HDB e-Services (see full listing), after logging into their websites. Contact these agencies for more information.

| Source<br>Agency | 1    | Full Name*                               | 0          | Identity<br>Type |   | NRIC / FIN<br>/ Foreign ID<br>No.* | 0    | Country /<br>Region<br>of<br>Issuance | Email<br>Address* | Account<br>Type <b>*</b> | 0                | Access ⑦<br>to All<br>e-Services |
|------------------|------|------------------------------------------|------------|------------------|---|------------------------------------|------|---------------------------------------|-------------------|--------------------------|------------------|----------------------------------|
| <u>ш</u> -       |      | WILL BE AU<br>As per Identi<br>Documents | JTO-<br>ty | NRIC             | ~ |                                    |      | SG 🔨                                  | abc@abc.com       | User<br>User<br>Enquiry  | <b>∨</b><br>User |                                  |
| 🕀 Add new        | user | r                                        |            |                  |   |                                    |      |                                       | Not a             | Sub-Adr                  | nin<br>for Su    | ub-Admin                         |
|                  |      |                                          |            |                  |   | Car                                | ncel | Next                                  |                   | with re                  | estrict          | ed access                        |

• Click 'Add new user' if you wish to create more users.

#### **Create User Accounts**

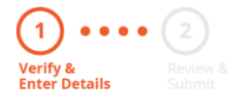

Enter user details in the table below to create CorpPass Accounts. The Full Name of users who are SingPass holders will be auto-populated after submission.

By default, Sub-Admin accounts created can assign any of the entity's e-Services to users and authorise Third Party Entities. To restrict the account, go to Advance > Add Assignment Profile.

- The 'Access to All e-Services' option is NOT applicable to selected e-Services such as CPF e-Submission and SSG-WSG E-Services (see full listing), as they require additional details to be set up on CorpPass. For access, select and manually assign them to your CorpPass account.
- Additional checks may also be conducted by selected e-Services, such as MOM EPOL/WPOL and HDB e-Services (see full listing), after logging into their websites. Contact these agencies for more information.

| Source Ø<br>Agency | Full Name* 🕜                 | ldentity<br>Type <b>•</b> | NRIC / FIN<br>/ Foreign ID<br>No.* | ) Country /<br>Region<br>of<br>Issuance• | Email<br>Address* | Account<br>Type <b>*</b> | 0 | Access ()<br>to All<br>e-Services |
|--------------------|------------------------------|---------------------------|------------------------------------|------------------------------------------|-------------------|--------------------------|---|-----------------------------------|
| <u>ш</u> -         | WILL BE AUTO-                | NRIC ~                    | •                                  | SG 🗸                                     |                   | User                     | ~ |                                   |
|                    | As per Identity<br>Documents |                           |                                    |                                          | abc@abc.com       |                          |   | ·                                 |
| Add new use        | er -                         |                           |                                    |                                          |                   |                          |   |                                   |
|                    |                              |                           | Cance                              | Next                                     |                   |                          |   |                                   |

### • Click 'Next' to continue.

#### **Create User Accounts**

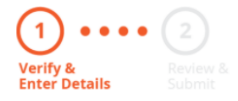

Enter user details in the table below to create CorpPass Accounts. The Full Name of users who are SingPass holders will be auto-populated after submission.

By default, Sub-Admin accounts created can assign any of the entity's e-Services to users and authorise Third Party Entities. To restrict the account, go to Advance > Add Assignment Profile.

- The 'Access to All e-Services' option is NOT applicable to selected e-Services such as CPF e-Submission and SSG-WSG E-Services (see full listing), as they require additional details to be set up on CorpPass. For access, select and manually assign them to your CorpPass account.
- Additional checks may also be conducted by selected e-Services, such as MOM EPOL/WPOL and HDB e-Services (see full listing), after logging into their websites. Contact these agencies for more information.

| Source 🕡<br>Agency | Full Name* 🕧                 | Identity<br>Type <b>=</b> | NRIC / FIN ()<br>/ Foreign ID<br>No.* | Country /<br>Region<br>of<br>Issuance | Email<br>Address* | Account<br>Type <b>*</b> | Ø | Access ()<br>to All<br>e-Services |
|--------------------|------------------------------|---------------------------|---------------------------------------|---------------------------------------|-------------------|--------------------------|---|-----------------------------------|
| -                  | WILL BE AUTO-                | NRIC 🗸                    |                                       | SG 🗸                                  |                   | User                     | ~ |                                   |
|                    | As per Identity<br>Documents |                           |                                       |                                       | abc@abc.com       |                          |   |                                   |
| 🕂 Add new user     |                              |                           |                                       |                                       |                   |                          |   |                                   |
|                    |                              |                           | Cancel                                | Next                                  |                   |                          |   |                                   |

- Review the details before submission.
- Click 'Submit' after verifying the details.

#### Create User Accounts

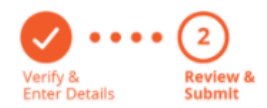

Review the following information.

Full Name of Singpass holders will be auto-populated after submission.

- The 'Access to All e-Services' option is NOT applicable to selected e-Services such as CPF e-Submission and SSG-WSG E-Services (see full | listing), as they require additional details to be set up on Corppass. For access, select and manually assign them to your Corppass account.
- Additional checks may also be conducted by selected e-Services, such as MOM EPOL/WPOL and HDB e-Services (see full listing), after logging into their websites. Contact these agencies for more information.

| Full Name | ldentity<br>Type | NRIC / FIN /<br>Foreign ID<br>No. | Email<br>Address    | Account<br>Type | Access<br>to All<br>e-<br>Services |
|-----------|------------------|-----------------------------------|---------------------|-----------------|------------------------------------|
| -         | NRIC             | S7337979B                         | tan_philips@abc.com | Enquiry User    | ~                                  |

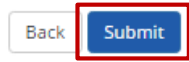

- For Foreign ID user creation, review the details before submission.
- Click 'Submit' after verifying the details.

#### Create User Accounts

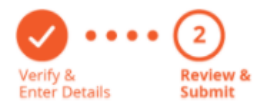

Review the following information.

Full Name of Singpass holders will be auto-populated after submission.

#### Note:

- The 'Access to All e-Services' option is NOT applicable to selected e-Services such as CPF e-Submission and SSG-WSG E-Services (see full listing), as they require additional details to be set up on Corppass. For access, select and manually assign them to your Corppass account.
- Additional checks may also be conducted by selected e-Services, such as MOM EPOL/WPOL and HDB e-Services (see full listing), after logging into their websites. Contact these agencies for more information.

| Full Name     | ldentity<br>Type | NRIC / FIN /<br>Foreign ID<br>No. | Email<br>Address | Account<br>Type | Access<br>to All<br>e-<br>Services |
|---------------|------------------|-----------------------------------|------------------|-----------------|------------------------------------|
| AMY FOREIGNER | Foreign ID       | FR6789561                         | amy@abc.com      | User            | ~                                  |

I have read the Terms of Use and am liable for any misuse of the account(s) I created.

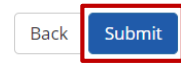

- A confirmation message will indicate that the user account(s) have been created.
- Click on 'Select Entity's e-Service' if you wish to select and assign IRAS e-Services to your users.

| Home   | My Account     | Users  | e-Service | Help | Log Out 🚢 | Q |
|--------|----------------|--------|-----------|------|-----------|---|
| Home / | Create User Ac | counts |           |      |           |   |

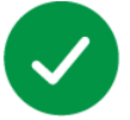

### You have created new Corppass account(s).

An email notification will be sent to your new user(s) and you.

| Next Step                                                                  |                    |                           |  |
|----------------------------------------------------------------------------|--------------------|---------------------------|--|
| -                                                                          |                    |                           |  |
| Select Entity's e-Services<br>Select e-Services that your entity will use. |                    |                           |  |
|                                                                            |                    |                           |  |
|                                                                            | Return to Homepage | Select Entity's e-Service |  |

### STEP 3: Select and Assign IRAS e-Services to Users

• Under the 'e-Service Access' tab, click 'Select Entity's e-Services'.

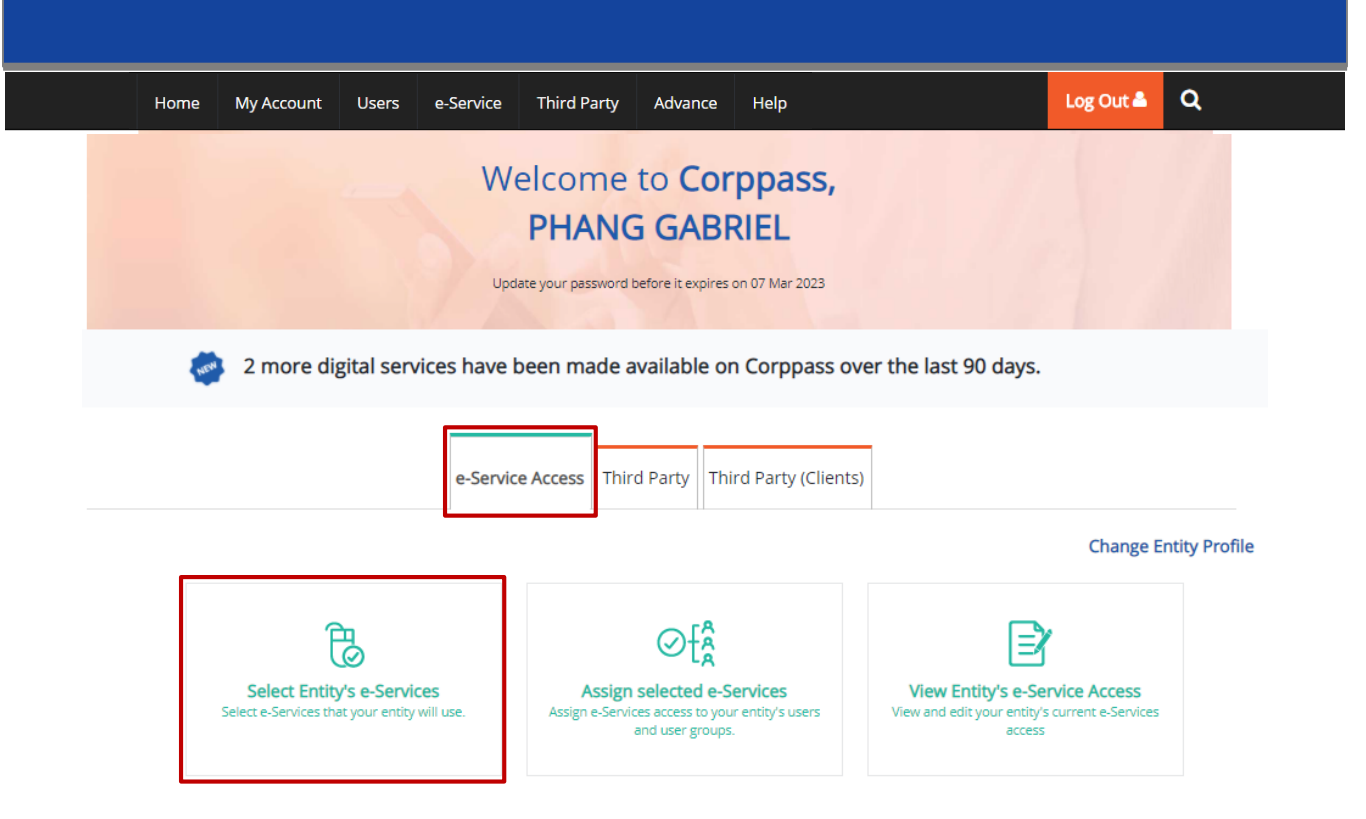

• Select the e-Service(s) your entity would like to transact with.

#### Select Entity's e-Services

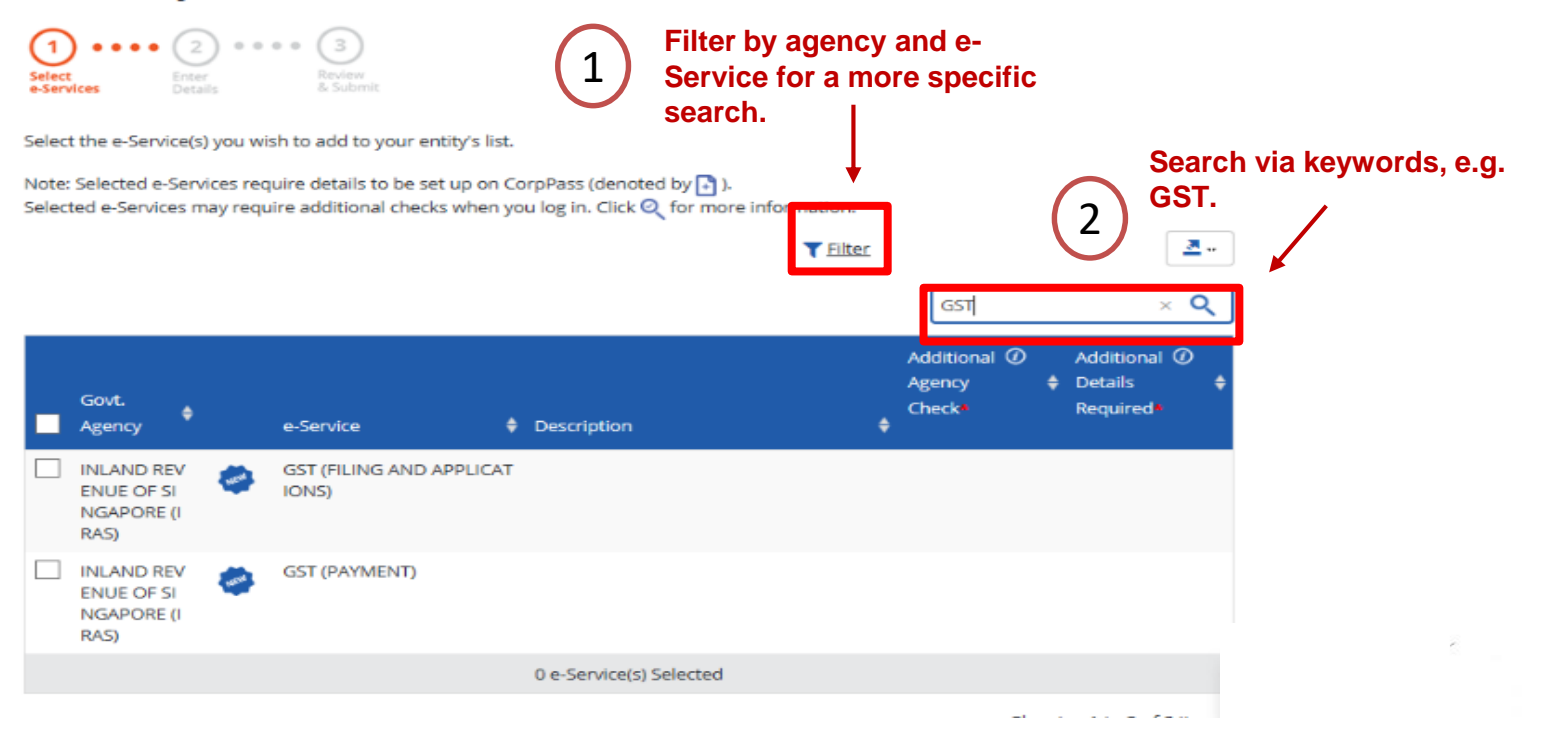

• Review details of the e-Service(s) you have selected, and click 'Submit' to proceed.

### Select Entity's e-Services

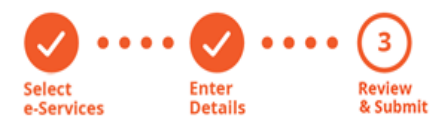

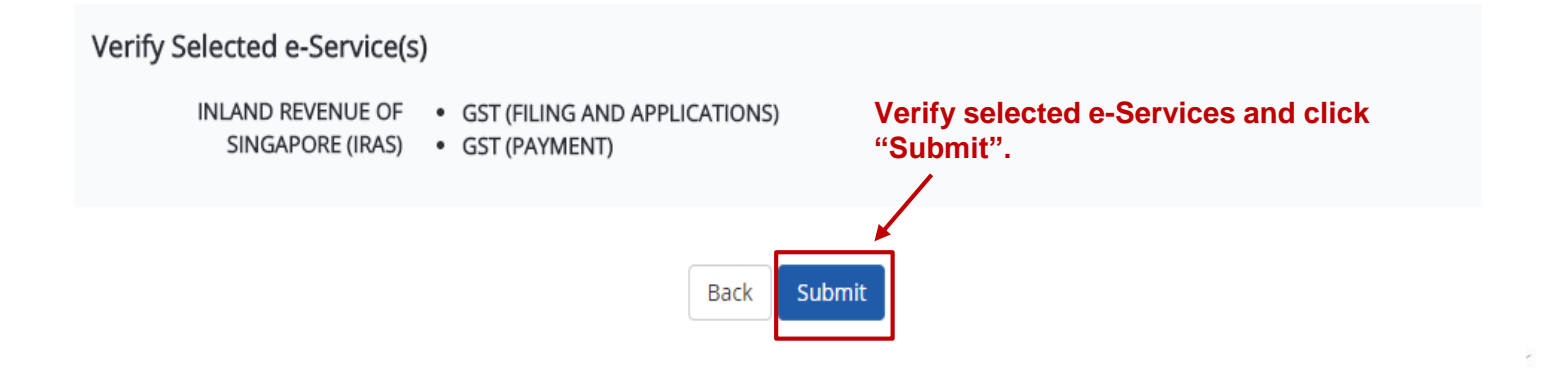

- A confirmation message will indicate that you have selected your entity's e-Service(s).
- Click 'Assign selected e-Services" to assign these e-Service(s) to your users.

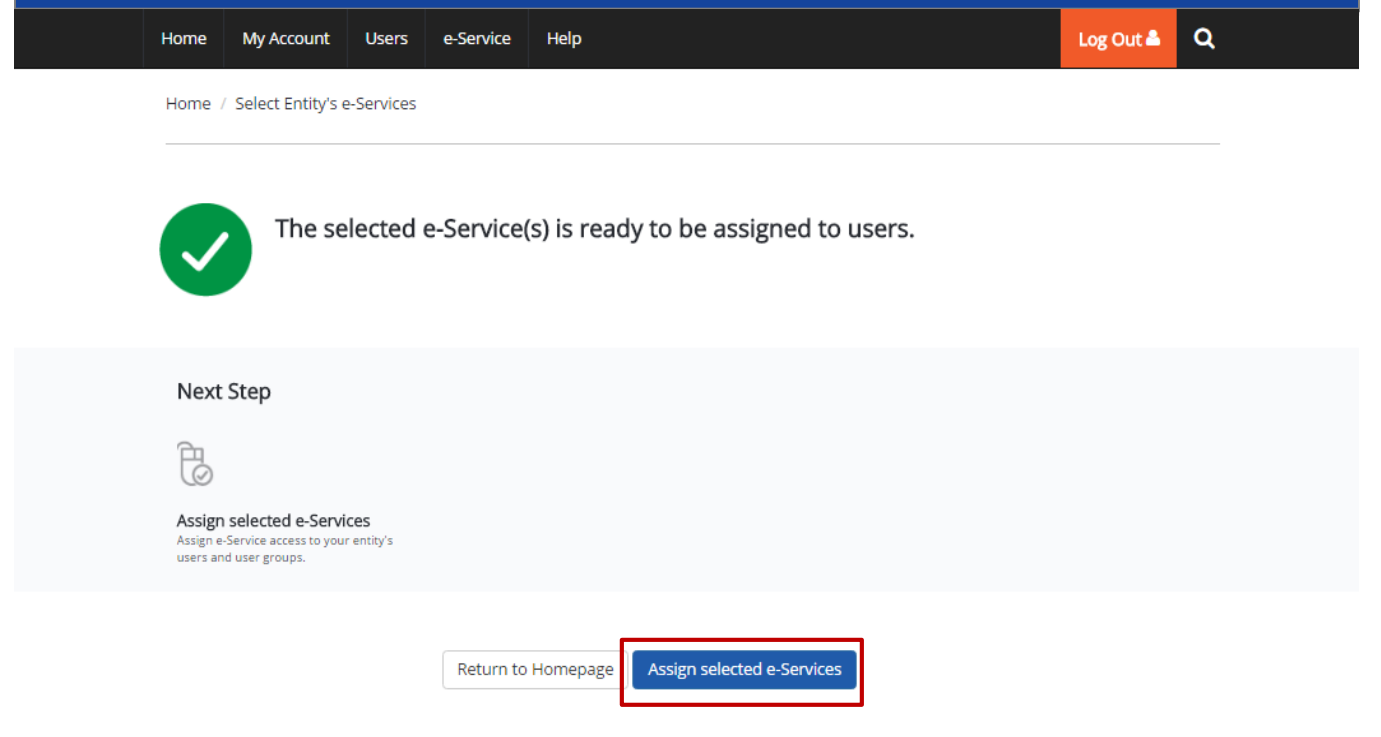

- Select the user(s) to assign e-Service(s) access to. The users will be granted access to the e-Service(s) you will select in the next step.
- Click 'Next' to proceed.

#### Assign Selected e-Services

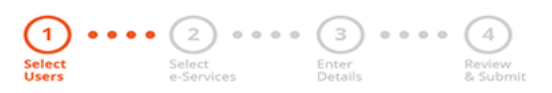

#### Select your entity's user(s) to be assigned to the selected Client e-Service(s).

| Full Name 🔶    | Email Address                | 🔶 User Type  | ¢ |
|----------------|------------------------------|--------------|---|
| PEARLY HONE    | pearlyhone@mailinator.com    | Admin        |   |
| CHAN QIAO EE   | chanqiaoee@mailinator.com    | User         |   |
| KENNETH FRY    | KENNETHFRY@MAILINATOR.COM    | Enquiry User |   |
| TERRI MANDEL   | TERRIMANDEL@MAILINATOR.COM   | Sub-Admin    |   |
| BENJAMIN FRANK | benjaminfrank@mailinator.com | User         |   |
| MARY LIM       | MARYLIM@MAILINATOR.COM       | User         |   |
| EDWIN TAN      | edwintan@mailinator.com      | Sub-Admin    |   |

Q \_\_\_\_

**Filter** Search

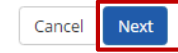

• Select the e-Service(s) you wish to assign to the selected users. Click 'Next' to proceed.

#### Assign Selected e-Services

| Ø ··            | 👩                    | • ③ ••              | • • 4                                | Remember to                                     |
|-----------------|----------------------|---------------------|--------------------------------------|-------------------------------------------------|
| Select<br>Users | Select<br>e-Services | Enter<br>Details    | Review<br>& Submit                   | assign at least                                 |
| Assign Sele     | cted e-Services to   |                     |                                      | 1 approver for                                  |
| 1 Selected      | Users 🕇              |                     |                                      |                                                 |
| e-Services      | with 💽 require add   | litional details. F | or more information, contact the rel | evant agency Click To enter details GST filing! |

\* - denotes mandatory fields

| ¢<br>, | Govt<br>Agency                                 | Entity's selected<br>e-Services | Agency<br>Check<br>Required | ٠ | Additional<br>Details<br>Required | ٠ | Role* 🕐                         |
|--------|------------------------------------------------|---------------------------------|-----------------------------|---|-----------------------------------|---|---------------------------------|
| Û      | INLAND R<br>EVENUE O<br>F SINGAP<br>ORE (IRAS) | GST (PAYMENT)                   |                             |   |                                   |   | Role Description                |
| Û      | INLAND R<br>EVENUE O<br>F SINGAP<br>ORE (IRAS) | GST (FILING AND APPLICAT        | TONS)                       |   | Ð                                 |   | Authorisation Effective Date *② |
|        |                                                |                                 |                             |   |                                   |   | Authorisation Expiry Date 🕢     |
|        |                                                | 2 e-Service(s) selec            | cted.                       |   |                                   |   |                                 |
|        |                                                |                                 | _                           |   |                                   |   |                                 |

Back

You can assign your user for GST (Filing and Applications) with a **Preparer** or **Approver** role in Corppass. Any Corppass account that is given "access to all e-Services" will assume the Approver role by default.

| Preparer                                                                                                    | Approver                                                                                            |
|----------------------------------------------------------------------------------------------------|----------------------------------------------------------------------------------------------------|
| Can retrieve the GST return a                                                                                                    | after logging into myTax Portal.                                                                    |
| Can complete GST return <b>and save it as a draft</b> .                                                                                                    | Can complete GST return and save it as a draft, or review the GST return completed by the Preparer. |
| <ul> <li><u>Cannot submit</u> the GST return to IRAS.</li> <li>"Pending Approval" message will be displayed on screen.</li> <li>Has to inform the 'Approver' that the draft is ready for review before submission to IRAS.</li> </ul> | Can submit the GST return to IRAS.                                                                  |

Home / Assign Selected e-Services

• Review details of the assigned e-Service(s), then click 'Submit'.

Assign Selected e-Services (4)Verify the following details. + 1 Selected Users Selected e-Services INLAND REVENUE OF . GST (PAYMENT) SINGAPORE (IRAS) Authorisation Effective Date 25/02/2018 Authorisation Expiry Date 31/12/9999 GST (FILING AND APPLICATIONS) Role Approver Verify details and click 25/02/2018 Authorisation Effective Date 31/12/9999 "Submit". Authorisation Expiry Date Back Submit Last updated on 14 January 2018

• A confirmation message will indicate that you have successfully assigned e-Service(s) access to your selected users.

| Home | My Account      | Users      | e-Service | Help                       | Log Out 🖴 | ۹ |
|------|-----------------|------------|-----------|----------------------------|-----------|---|
| Home | Assign Selected | de-Service | 5         |                            |           |   |
|      | You ha          | ave assi   | gned e-S  | ervice(s) to your user(s). |           |   |

Return to Homepage

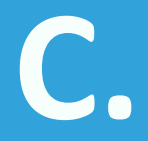

# Activate Corppass User Accounts For NRIC / FIN users and Foreign Users

- Go to www.corppass.gov.sg.
- Under 'Services', select 'Activate Corppass Account' from the dropdown menu.

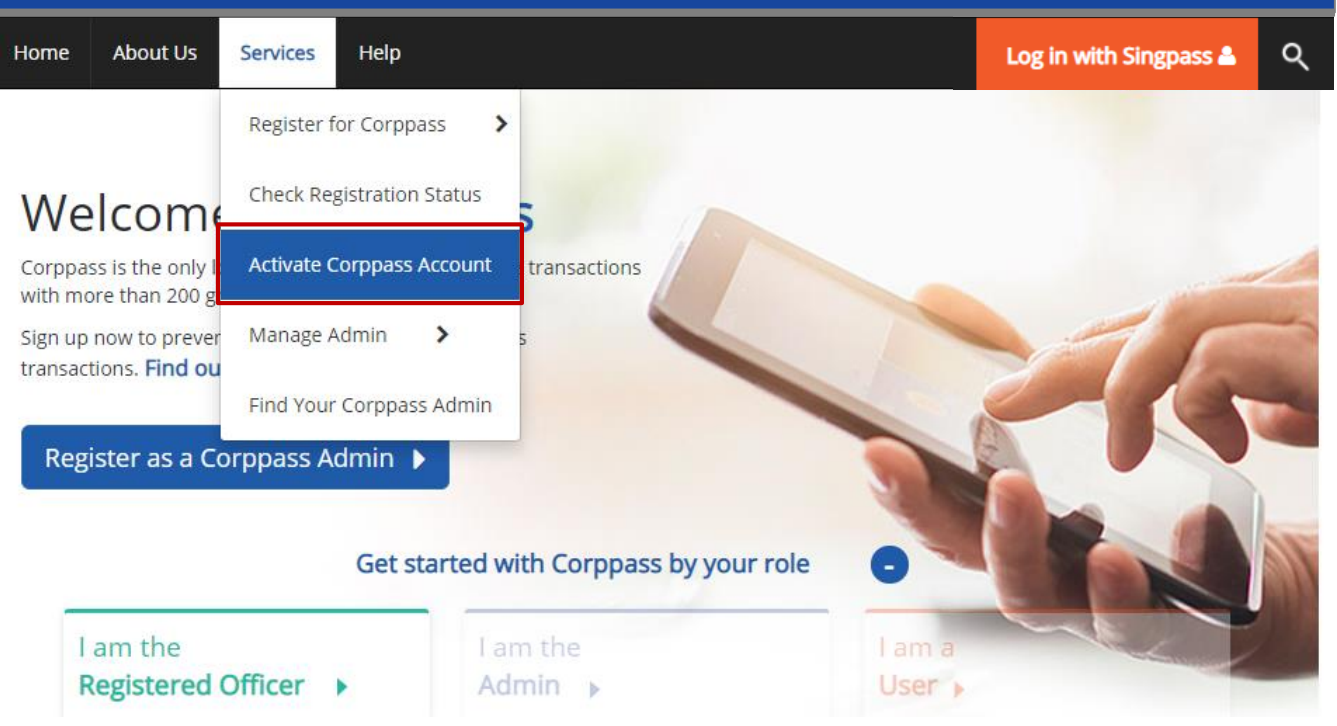

• You may choose to activate your account using your 'Reference ID' or 'Entity Registration No.'

| Home | About Us       | Services     | Help | Login 🛔 | ۹ |
|------|----------------|--------------|------|---------|---|
| Home | / Activate Cor | ppass Accour | nt   |         |   |

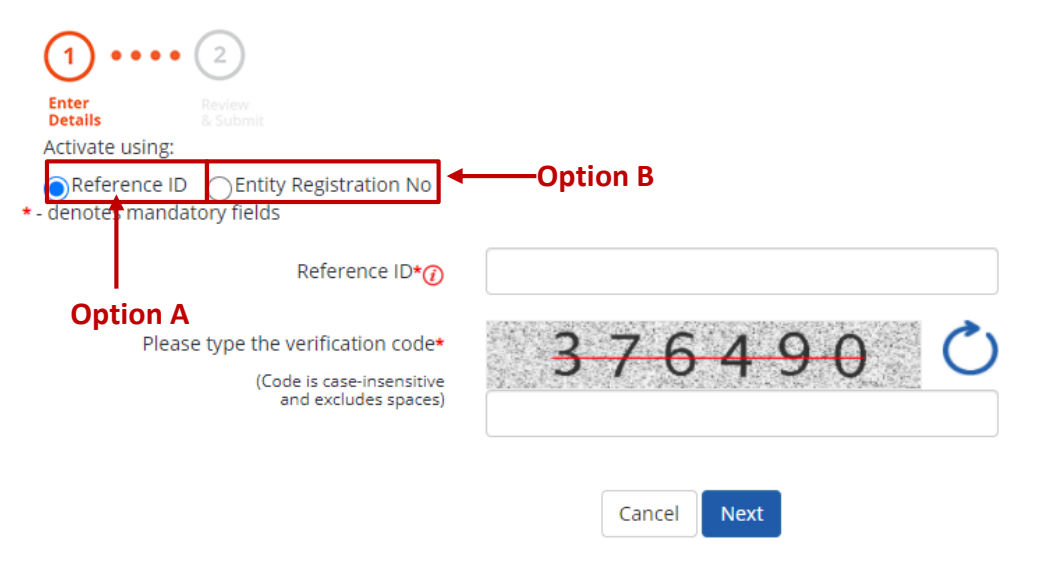

• To activate your account using 'Reference ID', enter the Reference ID that was provided in the email you received from Corppass after your account is created.

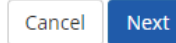

• Enter the verification code displayed on the screen, then click 'Next' to proceed.

| Home | About Us     | Services    | Help | Login 🛔 | Q |
|------|--------------|-------------|------|---------|---|
| Home | Activate Cor | ppass Accou | nt   |         |   |

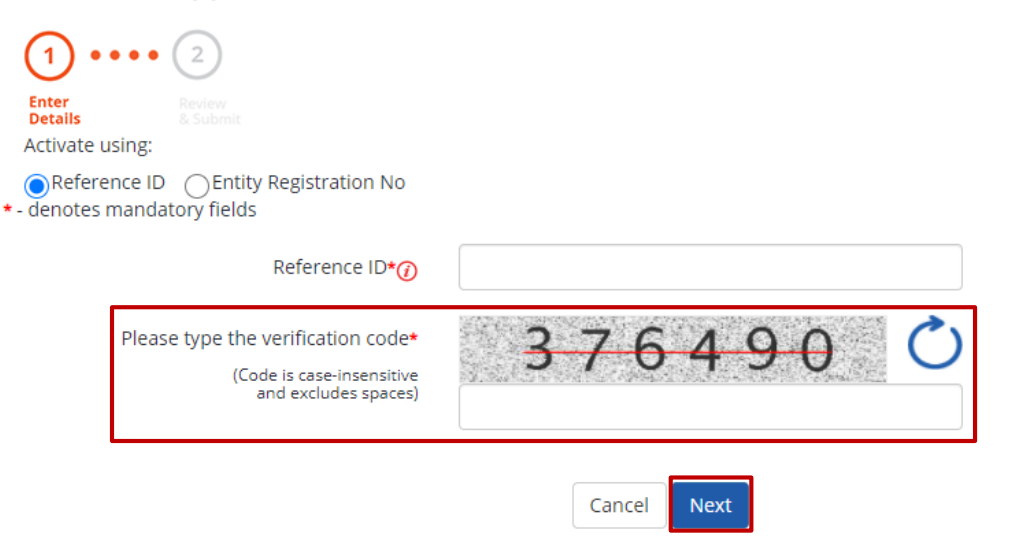

• Alternatively, you may choose to activate your account using 'Entity Registration No.'

| Home | About Us       | Services     | Help | Login 🛔 | ۹ |
|------|----------------|--------------|------|---------|---|
| Home | / Activate Cor | ppass Accour | nt   |         |   |

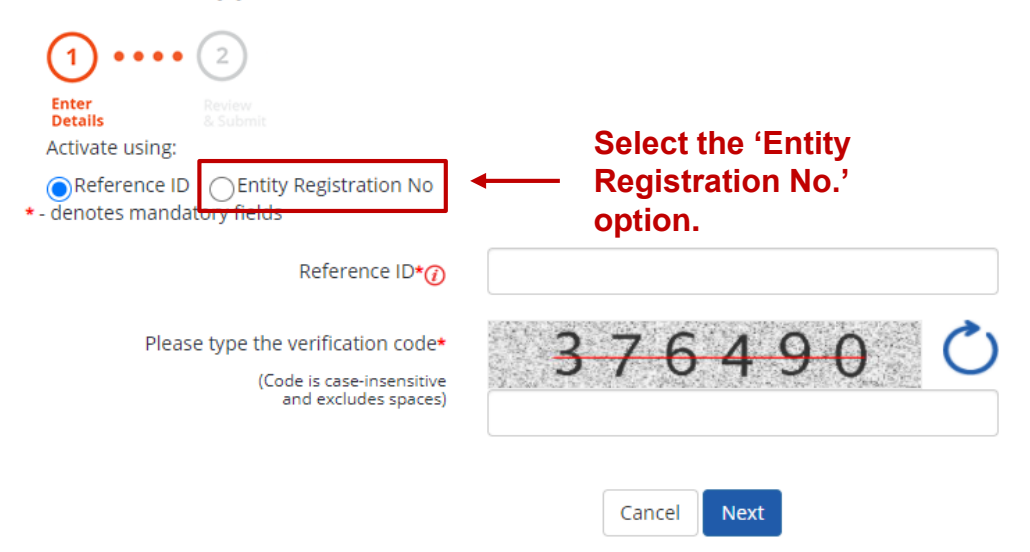

• Choose 'UEN' or 'Foreign Entity' from the dropdown menu, then enter your 'Entity Registration No.'

| Home | About Us       | Services     | Help | Login 🛔 | ۹ |
|------|----------------|--------------|------|---------|---|
| Home | / Activate Cor | ppass Accour | nt   |         |   |

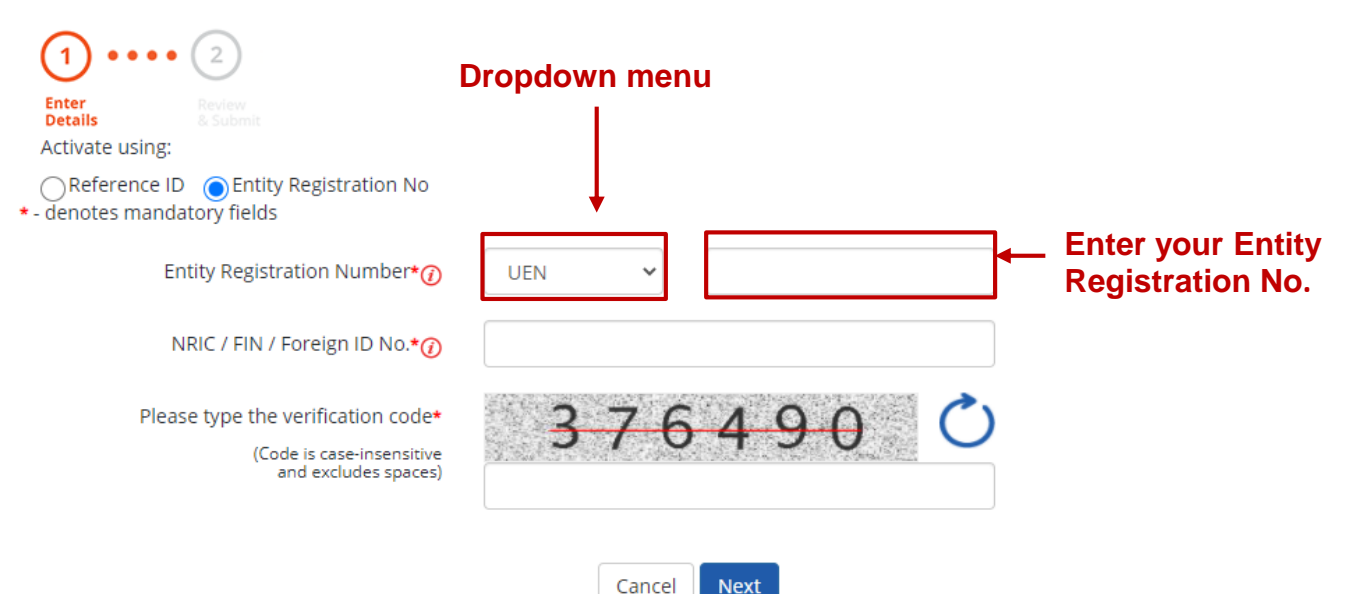

• Enter your 'NRIC', 'FIN', or 'Foreign ID' number.

| Home     | About Us     | Services     | Help | Login 🛔 | ۹ |
|----------|--------------|--------------|------|---------|---|
| <br>Home | Activate Cor | ppass Accour | nt   |         |   |

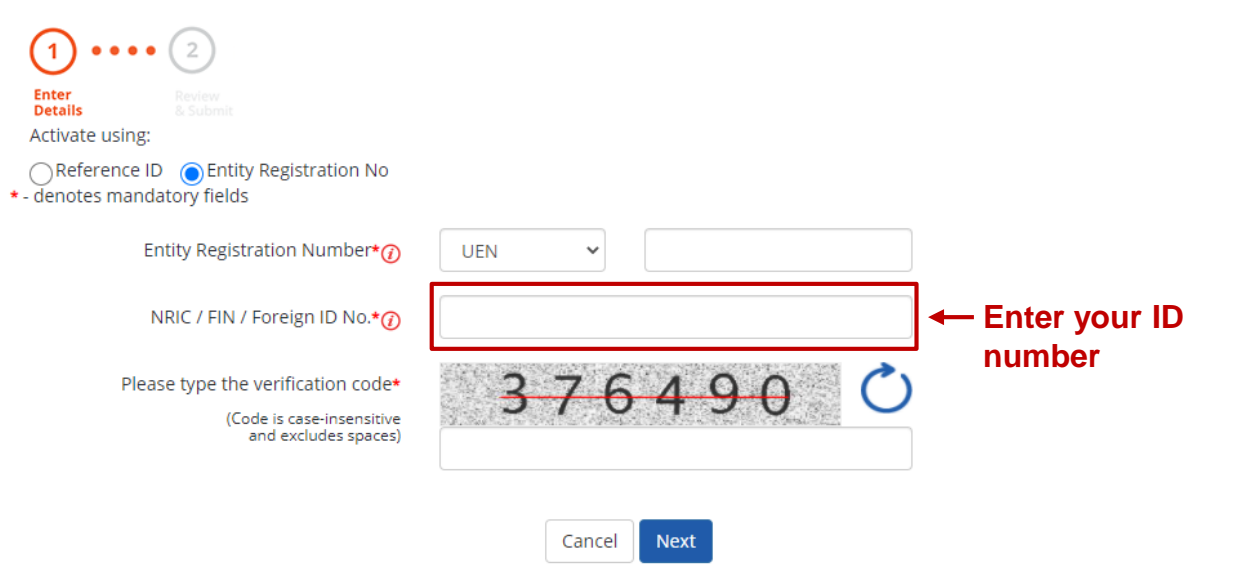

• Enter the verification code displayed on the screen, then click 'Next' to proceed. You will be redirected to Singpass to verify your identity.

| Home                                    | About Us                              | Services                                           | Help                                 |       |        |     |   |   |  | Login 🛔 | Q |
|-----------------------------------------|---------------------------------------|----------------------------------------------------|--------------------------------------|-------|--------|-----|---|---|--|---------|---|
| Home /                                  | Activate Cor                          | ppass Accour                                       | nt                                   |       |        |     |   |   |  |         |   |
| Activa                                  | te Corpp                              | ass Acco                                           | ount                                 |       |        |     |   |   |  |         |   |
| (1) •<br>Enter<br>Details<br>Activate u | e e e 2<br>Review<br>& Subr<br>Using: |                                                    |                                      |       |        |     |   |   |  |         |   |
| ⊖Refere<br>★ - denotes                  | ence ID 💿 E<br>mandatory fie          | ntity Registrat<br>elds                            | tion No                              |       |        |     |   |   |  |         |   |
|                                         | Entity Re                             | gistration Nu                                      | mber*🕡                               | UEN 🗸 |        |     |   |   |  |         |   |
|                                         | NRIC / F                              | IN / Foreign II                                    | D No.*🥡                              |       |        |     |   |   |  |         |   |
|                                         | Please type                           | the verification<br>(Code is case-i<br>and exclude | on code*<br>nsensitive<br>es spaces) | 3-7   | 64     | 9 ( | ) | Ċ |  |         |   |
|                                         |                                       |                                                    |                                      | Cano  | el Nex | t   |   |   |  |         |   |

• If you are a foreign user, enter the OTP that is sent to your registered email. Click 'Next' to proceed.

| Home | About Us       | Services     | Help | Login 🛔 | ۹ |
|------|----------------|--------------|------|---------|---|
| Home | / Activate Cor | ppass Accour | nt   |         |   |

### Activate Corppass Account

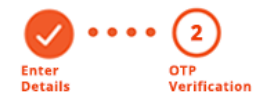

A One-Time Password (OTP) has been sent to your registered email: siewwongkah@mailinator.com

Email OTP\*

Did not receive an email within 1 minute? Resend email OTP

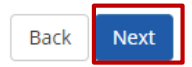

• After verifying your identify on Singpass, you will receive a confirmation message, which indicates that your account has been activated.

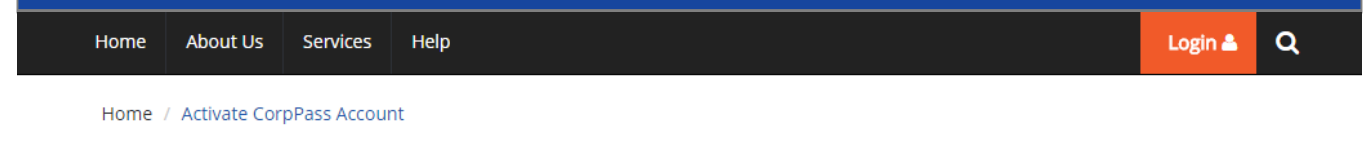

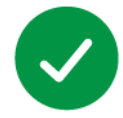

Your CorpPass user account has been activated.

You will receive an email notification.

Next Step

ł

Log in to view your assigned e-Services.

Proceed to Homepage

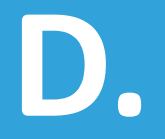

# Authorise Third Parties to Act for Your Entity

For Corppass Admins

• If you are authorised to act on behalf of more than 1 entity, select the entity for which you wish to act on behalf.

 M91425521H
 M30062017A
 C20001187B

 Entity 1
 M30062017A
 C20001187B

 Entity 2
 Entity 3

| • Ur | nder the   | 'Thirc     | l Party'     | tab, clic        | ck 'Autl          | norise Third P             | arty Entities'.  |        |
|------|------------|------------|--------------|------------------|-------------------|----------------------------|------------------|--------|
| Home | My Account | Users      | e-Service    | Third Party      | Advance           | Help                       | Log Out 🛔        | ۹      |
|      |            |            | 5            | Welcom<br>PEA    | e to Co<br>RLY HO | orppass,<br>DNE            |                  |        |
|      | 🍻 41 ma    | ore digita | l services h | ave been ma      | de availabl       | e on CorpPass over the     | last 90 days.    |        |
|      |            |            | User Account | e-Service Act    | cess Third P      | arty Third Party (Clients) |                  |        |
|      |            |            |              |                  |                   |                            | Change Entity Pr | rofile |
|      |            |            | Authoris     | e Third Party En | tities            | Manage Third Party End     | tities           |        |

• Enter the UEN/Entity ID or Entity Name of the Third Party Entity to which you wish to authorise e-Services access and click 'Search'.

| Home   | My Account      | Users       | e-Service | Third Party | Advance | Нер | Log Out 🛔 | ۹ |
|--------|-----------------|-------------|-----------|-------------|---------|-----|-----------|---|
| Home / | Authorise Third | d Party Ent | ity       |             |         |     |           |   |

#### Authorise Third Party Entities

| 1 • • • • 2 • •<br>Select<br>Third Party Select<br>e-Services | e e 3 e e<br>Enter<br>Details | e e 4<br>Review<br>& Submit | Sear           |
|---------------------------------------------------------------|-------------------------------|-----------------------------|----------------|
| UEN / Entity ID                                               |                               |                             | Party          |
| Entity Name                                                   |                               |                             | Note           |
| Γ                                                             | Search                        |                             | using<br>Blue, |

Search using the Third Party Entity's UEN / Entity ID or Entity Name.

Note: You may search using partial names (e.g. Blue, Blue Sky, Sky)

• Select the Third Party Entity to which you would like to assign the Third Party authorisation, then click 'Next'.

|       | UEN / Entity ID<br>Entity Name | abc                                                                                                    |                         |                       | You<br>iden<br>entit | may use the<br>tify the spec<br>ties. | search bar to<br>ific third party |
|-------|--------------------------------|----------------------------------------------------------------------------------------------------|-------------------------|-----------------------|----------------------|---------------------------------------|-----------------------------------|
| Searc | th for Third Party Er          | Search                                                                                                    | u would like to authori | se.                   | <b>T</b> Filter      | Search                                | QZ                                |
|       |                                | in the second second second second second second second second second second second second second second second |                         |                       | (                    |                                       |                                   |
|       | UEN / Entity ID                | ¢                                                                                                    | Entity Name             |                       |                      | 🔶 UEN Status                          | ÷                                 |
|       | C15000322E                     |                                                                                                    | ABC Company Pte Ltd     | t                     |                      | -                                     |                                   |
|       | C16000829C                     |                                                                                                    | ABC SHOP                |                       |                      |                                       |                                   |
|       | C16000777A                     |                                                                                                    | ABC123IC                |                       |                      |                                       |                                   |
|       | C16000879F                     |                                                                                                    | ABCTEST                 |                       |                      |                                       |                                   |
|       |                                |                                                                                                    | 1                       | l entity(s) selected. |                      |                                       |                                   |

Showing 1 to 4 of 4 items

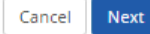

• Select the e-Services which you would like to authorise the Third Party with, then click 'Next'.

#### Authorise Third Party Entities

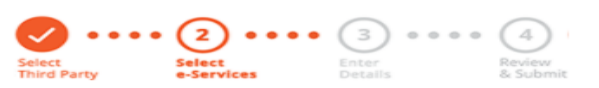

Can't find an e-Service? Click here to add e-Service to your Entity.

| Sele | cted Third Party E                             | ntity: ABC Company Pte Ltd       |                         |                             |                              |                |                                    |         |
|------|------------------------------------------------|----------------------------------|-------------------------|-----------------------------|------------------------------|----------------|------------------------------------|---------|
| Sele | ct e-Service(s) for                            | the Third Party to have access t | Filter                  | Search                      |                              | ৎ              | <u>-</u>                           |         |
| •    | Govt.<br>Agency                                | Entity's selected<br>e-Services  | Description             |                             | Agency<br>Check<br>Required* | ¢              | Additional<br>Details<br>Required* | ¢       |
| -    | INLAND REV<br>ENUE OF SIN<br>GAPORE (IRA<br>S) | GST (PAYMENT)                    |                         |                             |                              |                | _                                  |         |
| •    | INLAND REV<br>ENUE OF SIN<br>GAPORE (IRA<br>S) | GST (FILING AND APPLICAT<br>ONS) |                         |                             |                              |                |                                    |         |
|      |                                                |                                  | 2 e-Service(s) Selected |                             | Icon in                      | dicat          | es that a                          | additid |
|      |                                                |                                  | Back Next               | details are<br>this e-Servi |                              | are r<br>Servi | equired<br>ces.                    | to au   |

**Note:** Only e-Services access that allow Third Party Authorisation and have been added to your entity's list of e-Services access will be shown here. If the e-Services access you are looking for is not shown here, please refer to page on "Selecting Entity's e-Services".

• Selected e-Services may require you to enter additional details such as roles, sub-UEN, etc.

#### Authorise Third Party Entities

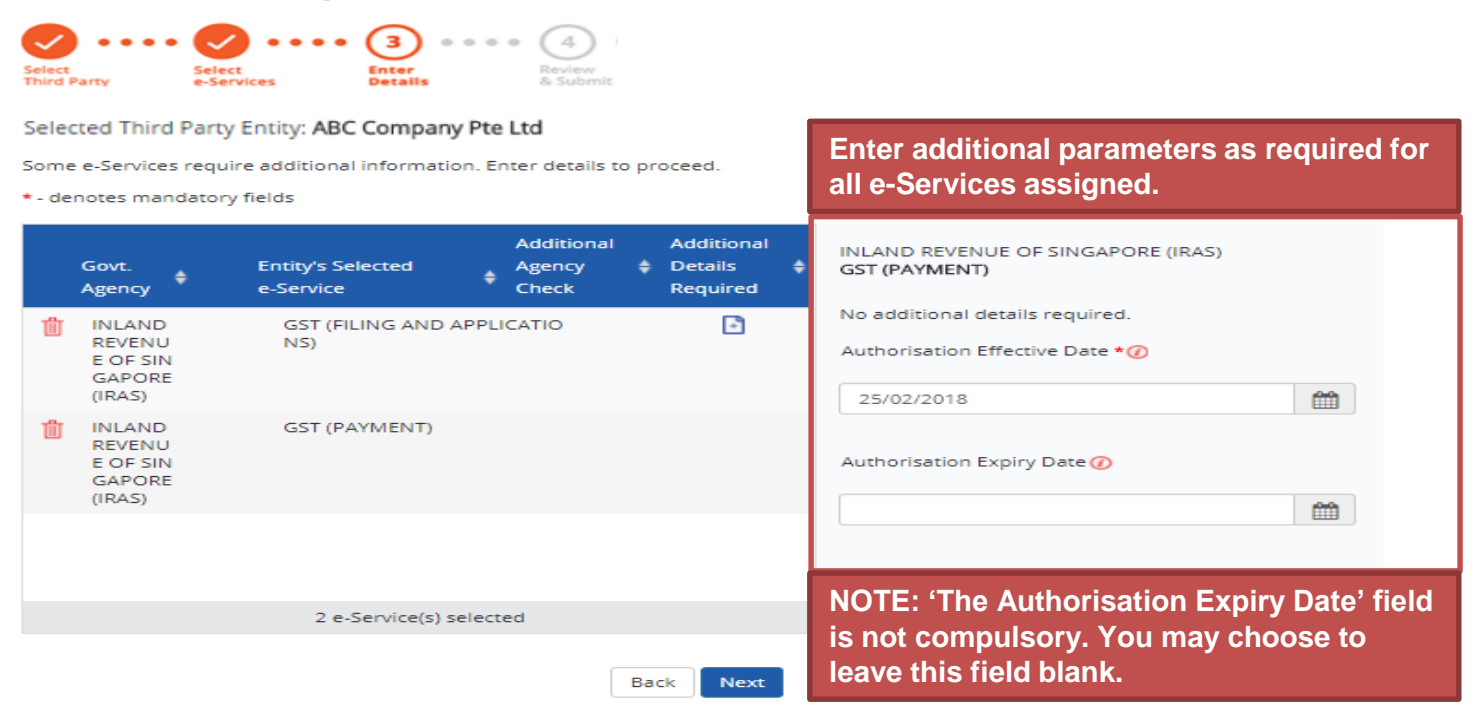

• Review details of the authorisation, then click 'Submit'.

Home / Authorise Third Party Entity

#### Authorise Third Party Entities

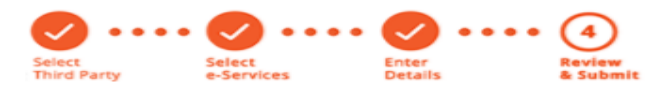

Selected Third Party Entity: ABC Company Pte Ltd

| Selected Third Party Entity e-Service(s) |                               |            |  |  |  |  |  |  |
|------------------------------------------|-------------------------------|------------|--|--|--|--|--|--|
| INLAND REVENUE OF<br>SINGAPORE (IRAS)    | GST (FILING AND APPLICATIONS) |            |  |  |  |  |  |  |
| 511(2) 2 61(2 (10 6))                    | Role                          | Approver   |  |  |  |  |  |  |
|                                          | Authorisation Effective Date  | 25/02/2018 |  |  |  |  |  |  |
|                                          | Authorisation Expiry Date     | 31/12/9999 |  |  |  |  |  |  |
|                                          | GST (PAYMENT)                 |            |  |  |  |  |  |  |
|                                          | Authorisation Effective Date  | 25/02/2018 |  |  |  |  |  |  |
|                                          | Authorisation Expiry Date     | 31/12/9999 |  |  |  |  |  |  |
|                                          |                               |            |  |  |  |  |  |  |

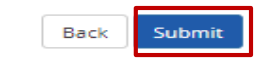

• A confirmation message will indicate that you have authorised the Third Party Entity, with access to your selected e-Service(s).

| Home | My Account      | Users        | e-Service | Third Party | Advance | Help | Log Out 📤 | ۹ |
|------|-----------------|--------------|-----------|-------------|---------|------|-----------|---|
| Home | Authorise Third | d Party Enti | ty        |             |         |      |           |   |

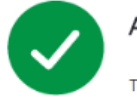

ABC Company Pte Ltd has been authorised to access selected e-Service(s).

The Third Party Entity will receive a notification.

Return to Homepage

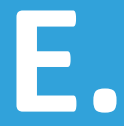

### **Need More Information on Corppass?**

### Need More Information on Corppass?

### **IRAS Website**

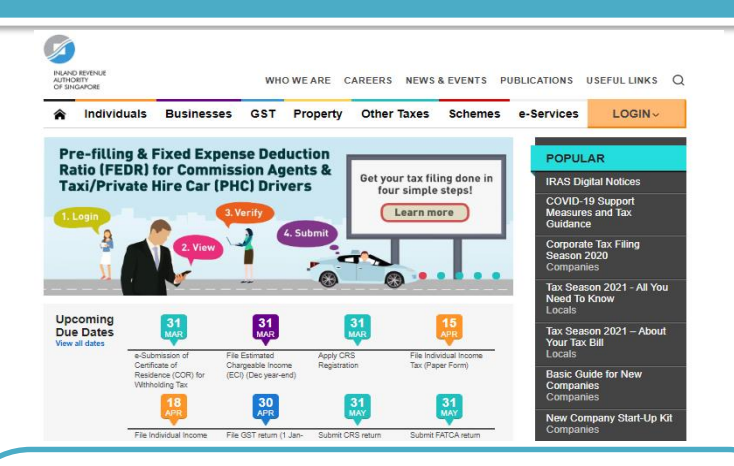

### Website: www.iras.gov.sg

Home > e-Services > Corppass

### Tel: 1800-356-8633

Mondays to Fridays: 8:30am – 5:00pm

**Closed on Weekends & Public Holidays** 

Email: myTax Mail (via myTax Portal)

### **Corppass Website**

#### corppass

About Us Services Help

Welcome to Corppass

Sign up now to prevent any disruption to your business

Corppass is the only login method for online corpo

with more than 200 government digital services.

transactions Find out more

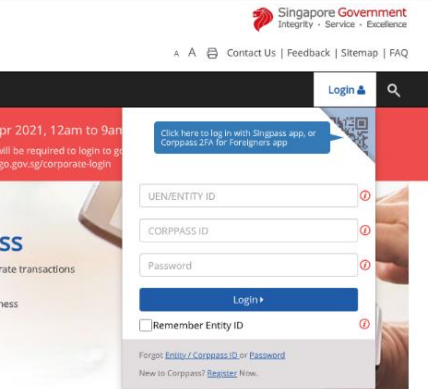

### Website: www.corppass.gov.sg

### Tel: (+65) 6643 0577

Mondays to Fridays: 8:00am – 8:00pm

Saturdays: 8:00am – 2:00pm

**Closed on Sundays & Public Holidays** 

Email: support@corppass.gov.sg